# INSTRUCTIVO DE RADICACIÓN DE DOCUMENTOS DE COBRO

Señor proveedor a continuación, encontrará un breve resumen de los aspectos que debe tener en cuenta para la radicación de su documento de cobro:

#### Debe ingresar a:

http://areandina.analitica.com.co/FactureFacil Recepcion/Publica/

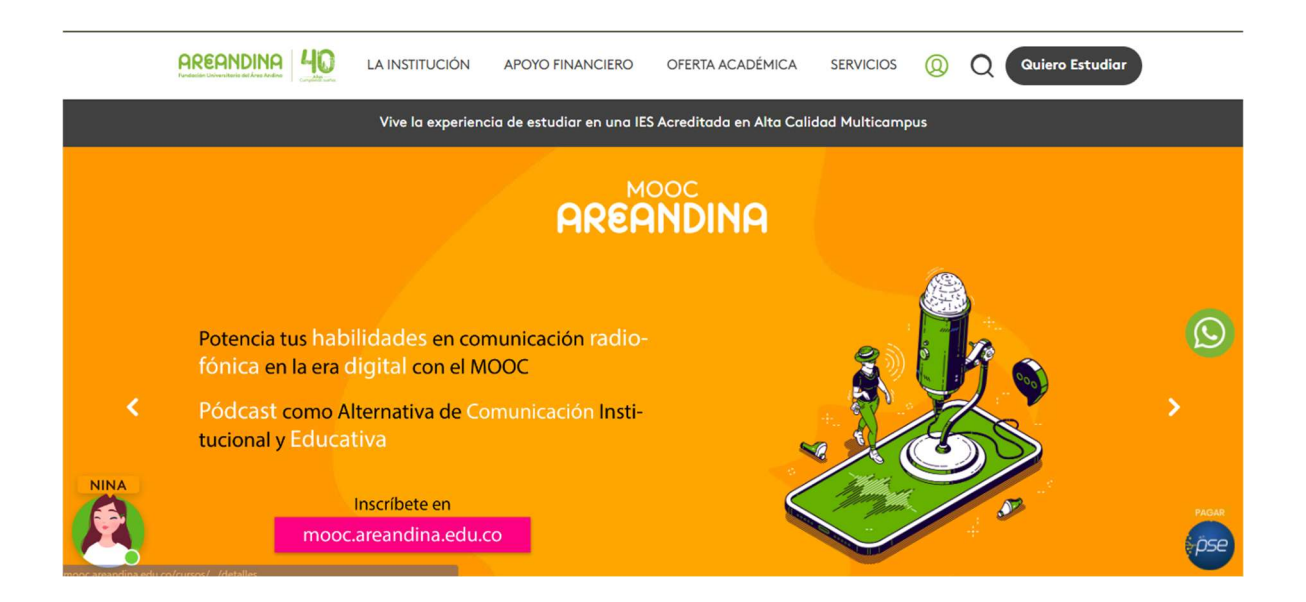

Ingresar por la parte superior: SERVICIOS- SERVICIOS ADMINISTRATIVOS – PROVEEDORES-RADIQUE SU FACTURA

|   |                                                                            | LA INSTITUCIÓN | APOYO FINANCIERO                            | OFERTA ACADÉMICA  | SERVICIOS   | <u>@</u> C  | Quiero Estudiar     |
|---|----------------------------------------------------------------------------|----------------|---------------------------------------------|-------------------|-------------|-------------|---------------------|
|   | Calendarios Académicos<br>Servicios al Estudiante<br>Servicios al Graduado | >              | Plataformas<br><u>Proveedores</u><br>Viajes | ;                 |             | -           |                     |
| 2 | Servicios Administrativos                                                  | >              | Servicios Online                            | 2                 | Jul 6, 2022 |             | A DATE OF THE OWNER |
| _ | Servicios Docentes                                                         | >              | De interés para                             | el colaborador >  | AREANDIN    | <u>A</u>    | ra estudiar en      |
|   | Centro de Conciliación                                                     | >              | Comité de convi                             | ivencia Areandina | Por Maria ( | amila Reyes |                     |
|   | Internacionalización Areand                                                | ina >          | Alquiler de Espa                            | cios >            |             |             |                     |
|   | Biblioteca                                                                 | >              | Seguridad v salı                            | ıd.               |             |             |                     |

| Fundación Universitario del Ánes Andres                                                    | LAIN    | INSTITUCIÓN APOYO FINANCIERO OFERTA ACADÉMICA SERVICIOS 🔘 Q QUIE                                                                                                    |
|--------------------------------------------------------------------------------------------|---------|----------------------------------------------------------------------------------------------------|
| Home > La Institución > Prov                                                               | veedore | pres                                                                                                    |
| Proveedor                                                                                  | es      | 5                                                                                                    |
| Responsabilidad Social v                                                                   |         |                                                                                                    |
| Cooperacion                                                                                |         |                                                                                                    |
|                                                                                            |         | Para el Areandina sus aliados estratégicos son pieza clave para el                                                                                                    |
| Servicios al estudiante                                                                    | ^       | Para el Areandina sus aliados estratégicos son pieza clave para el<br>mejoramiento del desempeño competitivo y para este propósito la<br>selección, gestión y evaluación de los aliados estratégicos constituyen Registro Pro                                                                                                    |
| Servicios al estudiante<br>Servicios Digitales                                             | ^       | Para el Areandina sus aliados estratégicos son pieza clave para el<br>mejoramiento del desempeño competitivo y para este propósito la<br>selección, gestión y evaluación de los aliados estratégicos constituyen<br>una decisión estratégica. En este espacio podrá registrase en nuestro<br>Maestro de proveedores, actualizar su información, solicitar<br>Radique su fi                                                      |
| Servicios al estudiante<br>Servicios Digitales<br>Orientación y permanencia<br>estudiantil | ^       | Para el Areandina sus aliados estratégicos son pieza clave para el<br>mejoramiento del desempeño competitivo y para este propósito la<br>selección, gestión y evaluación de los aliados estratégicos constituyen<br>una decisión estratégica. En este espacio podrá registrase en nuestro<br>Maestro de proveedores, actualizar su información, solicitar<br>certificaciones, y estar actualizado en novedades institucionales. |

# I. ¿Cómo elegir el tipo de documento?

Tipo de documento\*

 Factura Electrónica

 Factura Electrónica
 Documento Equivalente (No Obligados a Facturar Electronicamente)
 Factura Electrónica
 Nota Credito Electrónica
 Nota Debito Electrónica

#### **A. D**ocumento Equivalente

Aquí deberán radicar todos nuestros aliados estratégicos que no están obligados a facturar electrónicamente, tales son personas naturales no responsables de IVA y aliados prestadores de bienes y servicios del exterior.

#### **B. F**actura electrónica.

Aquí deberán radicar todos nuestros aliados estratégicos que cumplan con las siguientes condiciones:

- Personas jurídicas que enajenen bienes y/o servicios.
- Personas naturales que enajenen bienes y/o servicios con ingresos brutos superiores a 3.500 UVT.
- Personas naturales contratistas del Estado con ingresos brutos superiores a 4.000 UVT.
- Personas naturales diferentes de minoristas, artesanos, agricultores y ganaderos con ingresos inferiores a 3.500 UVT pero:

- ✓ Con más de un establecimiento de comercio.
- ✓ Explotación de intangibles.
- ✓ Usuarios aduaneros.
- ✓ Consignaciones e inversiones superiores a 3.500 UVT.
- Contribuyentes que optaron por el Régimen Simple de Tributación RST

# II. Diligenciamiento de información de acuerdo con el tipo de aliado seleccionado

#### **A. D**ocumento Equivalente

1. Seleccionar el Receptor (siempre va a ser NIT 860517302 FUNDACION UNIVERSITARIA DEL ÁREA ANDINA)

### **Recepción de Documentos**

| Datos Documento                                 |    |
|-------------------------------------------------|----|
| Receptor*                                       |    |
| -                                               | ¢  |
|                                                 |    |
| NIT 860517302 FUNDACION UNIVERSITARIA AREANDINA |    |
| Numero de Documento*                            |    |
|                                                 |    |
| Categoria Bien / Servicio                       |    |
| -                                               | \$ |
| -                                               | \$ |

🖪 Enviar Documento

- 2. Seleccionar el Tipo de Documento
  - 2.1 Documento Equivalente
    - 2.1.1 Ingrese el número de documento

# Recepción de Documentos

| Datos Documento                                                  |     |
|------------------------------------------------------------------|-----|
| Receptor*                                                        |     |
|                                                                  | \$  |
| Tipo de documento*                                               |     |
| Documento Equivalente (No Obligados a Facturar Electronicamente) | ✓ ≎ |
| Numero de Documento*                                             |     |
|                                                                  |     |
| Categoria Bien / Servicio                                        |     |
| -                                                                | \$  |
|                                                                  |     |

🖪 Enviar Documento

#### 2.1.2 Seleccione la categoría de bien o servicio

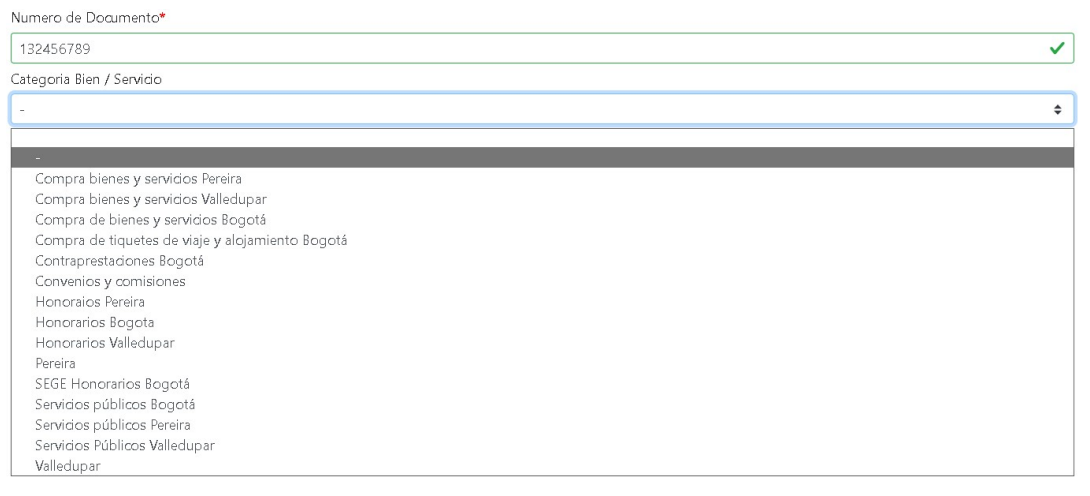

- Compra de Bienes y Servicios Pereira: Se radicarán todas las facturas por compras que cuenten con Orden de Compra y MIGO que hayan sido contratadas en la ciudad de Pereira.
- Compra de Bienes Y servicios Valledupar: Se radicarán todas las facturas por compras que cuenten con Orden de Compra y MIGO que hayan sido contratadas en la ciudad de Valledupar.
- Compra de Bienes Y servicios Bogotá: Se radicarán todas las facturas por compras que cuenten con Orden de Compra y MIGO que hayan sido contratadas en la ciudad de Bogotá.
- Compra de tiquetes de viaje y alojamiento: Aquí únicamente radicarán las agencias de viajes contratadas.
- Contraprestaciones Bogotá: Aquí únicamente radicarán hospitales y demás entidades con las cuales exista convenios por rotación de estudiantes.
- Convenios y Comisiones: Aquí radicarán únicamente los Centros de Servicios universitarios CSU
- Honorarios Pereira: Aquí radicará los cobros por prestación de servicios profesionales tramitados en la ciudad de Pereira
- Honorarios Bogotá: Aquí radicará los cobros por prestación de servicios profesionales tramitados en la ciudad de Bogotá.
- Honorarios Valledupar: Aquí radicará los cobros por prestación de servicios profesionales tramitados en la ciudad de Valledupar.
- SEGE Honorarios: Aquí radicará los cobros por prestación de servicios profesionales del área de SEGE.
- Servicios Públicos Bogotá: Aquí se radicará únicamente las facturas de servicios públicos de la sede de Bogotá.

- Servicios Públicos Pereira: Aquí se radicará únicamente las facturas de servicios públicos de la sede de Pereira.
- Servicios Públicos Valledupar: Aquí se radicará únicamente las facturas de servicios públicos de la sede de Valledupar.

#### 2.1.3 Ingrese la información del documento equivalente.

| recha de emisión del documento a recipir" |            |           |
|-------------------------------------------|------------|-----------|
|                                           |            | <b>ii</b> |
| Moneda*                                   |            |           |
| -                                         |            | \$        |
| Valor Antes de Impuestos*                 | Valor IVA* |           |
|                                           |            |           |
| Valor Total*                              |            |           |
|                                           |            |           |

#### 2.1.4 Ingrese los datos del proveedor y presione el botón de buscar

| Fecha de emisión del documento a recibi | r*                                        |            |                         |   |                 |            |   |
|-----------------------------------------|-------------------------------------------|------------|-------------------------|---|-----------------|------------|---|
| 2023-06-27 10:53:05                     |                                           |            |                         |   |                 | / 8        | i |
| Moneda*                                 |                                           |            |                         |   |                 |            |   |
| Peso Colombianos                        |                                           |            |                         |   |                 | <b>v</b> ÷ | ; |
| Valor Antes de Impuestos*               |                                           | Valor IVA* |                         |   |                 |            |   |
| 15000                                   | ✓                                         | 2000       |                         |   |                 | ~          | • |
| Valor Total*                            |                                           |            |                         |   |                 |            |   |
| 17000.00                                |                                           |            |                         |   |                 | ~          | • |
| Datos Proveedor                         |                                           |            |                         |   |                 |            |   |
| Tipo de Identificación*                 | NIT / Cedula Proveedor sin dígito de veri | ficación*  | Dígito de verificación* |   |                 |            |   |
| Número de identificación tribu 🗸 🗢      | 830113019                                 | ~          | 6                       | ~ | <b>Q</b> Buscar |            |   |

#### 2.1.5 Se despliega la información del proveedor en caso de que exista

| Datos Proveedor                    |                                                    |                         |                 |
|------------------------------------|----------------------------------------------------|-------------------------|-----------------|
| Tipo de Identificación*            | NIT / Cedula Proveedor sin dígito de verificación* | Dígito de verificación* |                 |
| Número de identificación tribu 🗸 🗢 | 830113019                                          | 6 🗸                     | <b>Q</b> Buscar |
| Razón Social / Nombre Proveedor*   |                                                    |                         |                 |
| ANALITICA SAS                      |                                                    |                         |                 |
| Email*                             |                                                    |                         |                 |
| jordysa97@gmail.com                |                                                    |                         |                 |

#### 2.1.6 Ingrese la información Adicional

Información adicional

MIGO (Inicia con 50 y maximo 10 digitos)\*

Orden de Compra (Inicia con 56 y maximo 10 digitos)\*

Tenga en cuenta que el número MIGO se lo entregará el colaborador de Area Andina que sea encargado de recibir el bien o servicio.

#### 2.1.7 Cargue los Anexos

| Información adicional                                |   |
|------------------------------------------------------|---|
| MIGO (Inicia con 50 y maximo 10 digitos)*            |   |
| 5012345678                                           | × |
| Orden de Compra (Inicia con 56 y maximo 10 digitos)* |   |
| 5612345678                                           | ✓ |
| Documentos Requeridos                                |   |
| Cuenta de cobro*                                     |   |
|                                                      |   |

| Seleccionar archivo      | Examinar 🗙 |
|--------------------------|------------|
| Anexo (Seguridad Social) |            |
| Seleccionar archivo      | Examinar 🗙 |

```
🖪 Enviar Documento
```

En el campo Cuenta de cobro deberá subir el documento de cobro que el proveedor tenga definido y en el campo de anexo, podrá adjuntar documentos como planillas de pago de seguridad. Tenga en cuenta que solo le permitirá subir un documento por cada espacio.

2.1.8 Dar Clic en Enviar Documento

Si la radiación fue exitosa el formulario le generara un mensaje como este:

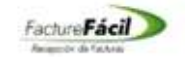

#### El documento ha quedado registrado correctamente.

| Número de sequimiento:        | FA20230614-153633-2451#9-3778586 |
|-------------------------------|----------------------------------|
| Fecha y Hora de la Recepción: | 2023-06-14715-36-33-05-00        |

#### B. Factura electrónica

2.1 Seleccione el receptor e ingrese el número de documento, el cual deberá ingresar tal y como aparece en la representación gráfica.

## Recepción de Documentos

| Datos Documento                                                  |     |
|------------------------------------------------------------------|-----|
| Receptor*                                                        |     |
| -                                                                | \$  |
| Tipo de documento*                                               |     |
| Documento Equivalente (No Obligados a Facturar Electronicamente) | ✓ ≑ |
| Numero de Documento*                                             |     |
|                                                                  |     |
| Categoria Bien / Servicio                                        |     |
| -                                                                | \$  |

A Enviar Documento

#### 2.2 Seleccione la categoría de bien o servicio

| Numero de Documento*                             |   |
|--------------------------------------------------|---|
| 132456789                                        | ~ |
| Categoria Bien / Servicio                        |   |
| T                                                | ¢ |
|                                                  |   |
|                                                  |   |
| Compra bienes y servicios Pereira                |   |
| Compra bienes y servicios Valledupar             |   |
| Compra de bienes y servicios Bogotá              |   |
| Compra de tiquetes de viaje y alojamiento Bogotá |   |
| Contraprestaciones Bogotá                        |   |
| Convenios y comisiones                           |   |
| Honoraios Pereira                                |   |
| Honorarios Bogota                                |   |
| Honorarios Valledupar                            |   |
| Pereira                                          |   |
| SEGE Honorarios Bogotá                           |   |
| Servicios públicos Bogotá                        |   |
| Servicios públicos Pereira                       |   |
| Servicios Públicos Valledupar                    |   |
| Valledupar                                       |   |

- Compra de Bienes y Servicios Pereira: Se radicarán todas las facturas por compras que cuenten con Orden de Compra y MIGO que hayan sido contratadas en la ciudad de Pereira.
- Compra de Bienes Y servicios Valledupar: Se radicarán todas las facturas por compras que cuenten con Orden de Compra y MIGO que hayan sido contratadas en la ciudad de Valledupar.
- Compra de Bienes Y servicios Bogotá: Se radicarán todas las facturas por compras que cuenten con Orden de Compra y MIGO que hayan sido contratadas en la ciudad de Bogotá.
- Compra de tiquetes de viaje y alojamiento: Aquí únicamente radicarán las agencias de viajes contratadas.

- Contraprestaciones Bogotá: Aquí únicamente radicarán hospitales y demás entidades con las cuales exista convenios por rotación de estudiantes.
- Convenios y Comisiones: Aquí radicarán únicamente los Centros de Servicios universitarios CSU
- Honorarios Pereira: Aquí radicará los cobros por prestación de servicios profesionales tramitados en la ciudad de Pereira
- Honorarios Bogotá: Aquí radicará los cobros por prestación de servicios profesionales tramitados en la ciudad de Bogotá.
- Honorarios Valledupar: Aquí radicará los cobros por prestación de servicios profesionales tramitados en la ciudad de Valledupar.
- SEGE Honorarios: Aquí radicará los cobros por prestación de servicios profesionales del área de SEGE.
- Servicios Públicos Bogotá: Aquí se radicará únicamente las facturas de servicios públicos de la sede de Bogotá.
- Servicios Públicos Pereira: Aquí se radicará únicamente las facturas de servicios públicos de la sede de Pereira.
- Servicios Públicos Valledupar: Aquí se radicará únicamente las facturas de servicios públicos de la sede de Valledupar.

#### 2.3 Ingrese los datos del proveedor

| Fecha de emisión del documento a recibi | r*                                         |            |                         |            |   |           |
|-----------------------------------------|--------------------------------------------|------------|-------------------------|------------|---|-----------|
| 2023-06-27 10:53:05                     |                                            |            |                         |            | ~ | <b>ii</b> |
| Moneda*                                 |                                            |            |                         |            |   |           |
| Peso Colombianos                        |                                            |            |                         |            | ~ | \$        |
| Valor Antes de Impuestos*               |                                            | Valor IVA* |                         |            |   |           |
| 15000                                   | ✓                                          | 2000       |                         |            |   | ~         |
| Valor Total*                            |                                            |            |                         |            |   |           |
| 17000.00                                |                                            |            |                         |            |   | ~         |
| Datos Proveedor                         |                                            |            |                         |            |   |           |
| Tipo de Identificación*                 | NIT / Cedula Proveedor sin dígito de verif | icación*   | Dígito de verificación* |            |   |           |
| Número de identificación tribu 🗸 🗢      | 830113019                                  | ~          | 6                       | ✓ Q Buscar |   |           |

#### 2.4 Se despliega la información en caso de que exista

| Datos Proveedor                    |                                                    |                         |          |
|------------------------------------|----------------------------------------------------|-------------------------|----------|
| Tipo de Identificación*            | NIT / Cedula Proveedor sin dígito de verificación* | Dígito de verificación* | _        |
| Número de identificación tribu 🗸 🗢 | 830113019                                          | 6                       | V Buscar |
| Razón Social / Nombre Proveedor*   |                                                    |                         |          |
| ANALITICA SAS                      |                                                    |                         |          |
| Email*                             |                                                    |                         |          |
| jordysa97@gmail.com                |                                                    |                         |          |

#### 2.5 Ingrese la información Adicional

Información adicional MIGO (Inida con 50 y maximo 10 digitos)\* Orden de Compra (Inida con 56 y maximo 10 digitos)\*

Tenga en cuenta que el número MIGO se lo entregará el colaborador de Area Andina que sea encargado de recibir el bien o servicio.

#### 2.6 Cargue los Anexos (XML y PDF) de la factura

| Información adicional                                |            |
|------------------------------------------------------|------------|
| MIGO (Inicia con 50 y maximo 10 digitos)*            |            |
| 5012346578                                           | ✓          |
| Orden de Compra (Inicia con 56 y maximo 10 digitos)* |            |
| 5612345678                                           | ✓          |
| Documentos Requeridos                                |            |
| Representation Digital*                              |            |
| Seleccionar archivo                                  | Examinar × |
| Representacion Grafica                               |            |
| Seleccionar archivo                                  | Examinar 🗙 |

Tenga en cuenta que el archivo a cargar en el espacio denominado "representación digital" es el denominado **AtachedDocument**, el cual lleva la respuesta de validación de la DIAN y empieza con el nombre "ad"..... .xml.

#### 2.7 Dar Clic en Enviar Documento

Si la radiación fu exitosa el formulario le generara un mensaje como este:

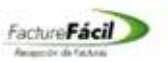

#### El documento ha quedado registrado correctamente.

|                              | M MANAGAMMA - 197923-543163-3110300 |
|------------------------------|-------------------------------------|
| Fecha y Hora de la Recepción | n: 2023-06-14T15:36:33-05:00        |

El proceso para Nota Crédito y Nota Debito es el mismo que para Factura Electrónica.